## ■2-15-8 月間売上高の明細内容を確認する

月間の売上詳細データが個人別レンタル商品単位で確認が行えます。また自由に集計が行えるようにエクセルファイ ルにてダウンロードが出来ます。

| -*         | 6 T T                       |             | 111   | _        | 1.4~1    | 1+   | - |   |
|------------|-----------------------------|-------------|-------|----------|----------|------|---|---|
| <b>—</b> - | 一公坦                         | <b>H</b> L  | 1 1/1 | <b>N</b> | 211      | ッエ   | d | - |
|            | <del>-</del> - <del>-</del> | <b>H</b> '' | ~~~   |          | <u> </u> | / 0- |   | 0 |

| データ項目           | 備考                                    |
|-----------------|---------------------------------------|
| 1. 売上種別         | 売上内容の種別                               |
| 2. 処理対象支援事業者コード | 事業所番号                                 |
| 3. 名称           | 事業所名                                  |
| 4. 得意先CD        | 被保険者の得意先コード                           |
| 5. 得意先名         | 被保険者名                                 |
| 6. 担当者CD        | 被保険者マスタに登録されている担当者コード                 |
| 7. 担当者名         | 被保険者マスタに登録されている担当者名                   |
| 8. 被保険者ID       | 被保険者マスタのコード                           |
| 9. 被保険者名        | 被保険者マスタの被保険者基本TABに登録されている氏名           |
| 10. 被保険者カナ名     | 被保険者マスタの被保険者基本TABに登録されているカナ名          |
| 11. 郵便番号        | 被保険者マスタの被保険者基本TABに登録されている住所情報1の郵便番    |
|                 | 묵                                     |
| 12. 住所1         | 被保険者マスタの被保険者基本TABに登録されている住所情報1の住所1行   |
|                 | 目                                     |
| 13. 住所2         | 被保険者マスタの被保険者基本TABに登録されている住所情報1の住所2行   |
|                 | 目                                     |
| 14. 電話番号        | 被保険者マスタの介護保険基本TABに登録されている TEL1-1の電話番号 |
| 15. 性別          | 被保険者マスタの介護保険基本TABに登録されている性別           |
| 16. 生年月日        | 被保険者マスタの介護保険基本TABに登録されている生年月日         |
| 17. 保険者番号       | 被保険者マスタの介護保険基本TABに登録されている保険者番号        |
| 18. 被保険者番号      | 被保険者マスタの介護保険基本TABに登録されている被保険者番号       |
| 19. 保険者名称       | 被保険者マスタの介護保険基本TABに登録されている保険者名         |
| 20. 要介護度        | 被保険者マスタの介護保険基本TABに登録されている要介護度         |
| 21. 認定期間開始日     | 被保険者マスタの介護保険基本TABに登録されている認定期間開始日      |
| 22. 認定期間終了日     | 被保険者マスタの介護保険基本TABに登録されている認定期間終了日      |
| 23. 地域包括センターCD  | 被保険者マスタの介護保険基本TABに登録されている地域包括センターの    |
|                 | 事業所番号                                 |
| 24. 地域包括センター名   | 被保険者マスタの介護保険基本TABに登録されている地域包括センターの    |
|                 | 名称                                    |
| 25. ご担当者        | 被保険者マスタの介護保険基本TABに登録されている地域包括センターの    |
|                 | 担当CM名                                 |

| 26. 支援事業者CD     | 被保険者マスタの介護保険基本TABに登録されている介護支援事業者の事  |
|-----------------|-------------------------------------|
|                 | 業所番号                                |
| 27. 支援事業者名      | 被保険者マスタの介護保険基本TABに登録されている介護支援事業者の事  |
|                 | 業所名                                 |
| 28. ご担当者        | 被保険者マスタの介護保険基本TABに登録されている介護支援事業者の担  |
|                 | 当CM名                                |
| 29. 介護保険区分      | 被保険者マスタの介護レンタル/利用サービス情報TABに登録されている介 |
|                 | 護保険区分                               |
| 30. 入金方法        | 被保険者マスタの介護レンタル/請求入金情報TABに登録されている入金方 |
|                 | 法                                   |
| 31. 自動振替グループ名   | 被保険者マスタの介護レンタル/請求入金情報TABに登録されている自動振 |
|                 | 替グループ名                              |
| 32. 売上日         | 売上計上日                               |
| 33. 取引区分        | レンタル売上の取引区分(介護レンタルまたは個人レンタル)        |
| 34. レンタルサービス開始日 | レンタル契約の契約開始日                        |
| 35. レンタルサービス終了日 | レンタル契約の契約終了日                        |
| 36. 支払方法        | 介護販売、介護住改の受付入力時に登録を行う支払方法(償還または受領委  |
|                 | 任)                                  |
| 37. 商品コード       | レンタル商品マスタ、商品マスタのコード                 |
| 38. 品名          | レンタル商品マスタ、商品マスタに登録されている品名           |
| 39. 仕入先名        | レンタル商品マスタ、商品マスタに登録されている標準仕入先名       |
| 40. サービス名称、種目名  | 商品のサービスコード名称                        |
| 41. 売上高(個人)課税分  | 個人負担分の課税売上高                         |
| 42.(内税額)        | 個人負担分の課税売上高の税額                      |
| 43. 売上高(個人)非課税分 | 個人負担分の非課税売上高                        |
| 44. 売上高(給付)課税分  | 介護保険給付分の課税売上高                       |
| 45.(内税額)        | 介護保険給付分の課税売上高の税額                    |
| 46. 売上高(給付)非課税分 | 介護保険給付分の非課税売上高                      |
| 47. 売上高課税分      | 課税売上高の合計                            |
| 48.(内税額)        | 課税売上高の合計の税額                         |
| 49. 売上高非課税分     | 非課税売上高の合計                           |
| 50. 売上高合計       | 全売上高の合計                             |
| 51. 仕入高課税分      | 課税仕入高                               |
| 52.(内税額)        | 課税仕入高の税額                            |
| 53. 仕入高非課税分     | 非課税仕入高                              |
| 54. 仕入高合計       |                                     |
| 55. 契約開始日       | 介護レンタル・個人レンタルの区別がない、一番古い契約開始日       |
| 56. 保留有無        | 出力の対象年月に該当する保留期間入力の有無               |

【ポイント】

・データ作成は「一括処理前」と「一括処理後」の状態を選択できますが、月末請求締め処理の実施後は全て「一括処 理後」の状態としてデータ作成が行われます。

・出力帳票はエクセルファイルとなります。

1.

「請求」メニューをクリックします。

| 🛑 サービス計画 | 業務タスク      |
|----------|------------|
| <u> </u> | 発注回答待ち     |
|          | レンタル契約書未発行 |
|          | 引上書未発行     |
| □支払      | 契約未完了確認    |
| 🧰 マスタ設定  | 引上未完了確認    |
|          | デモ貸出中      |
|          |            |
| 🗖 システム   |            |
| 🧰 データ連携  |            |
| 🔁 実績     | 作業情報       |

2.

「売上一覧表(明細)」をクリックしま す。

| 21. 国保連再請求一覧発行      |
|---------------------|
| 22. 国保連再請求入力        |
| 23.介護給付费明細書発行       |
| 24.介護給付费明細書発行(再請求)  |
| 25.介護給付費明細書再発行      |
| 26.介護給付费明細書再発行(再請求) |
| 27. 租利表発行           |
| 28. ご利用案内発行         |
| 29. 国保連修正入力         |
| 30. 高上一覧表           |
| 31. 売上一覧表(明細)       |

| 3.              |      |
|-----------------|------|
| 売上一覧表(明細)の発行画面が |      |
| 表示されます。         | 0, 1 |
|                 |      |

|                       | ≡css                          | care business suppor |
|-----------------------|-------------------------------|----------------------|
| 売                     | 上一覧表(明細)<br><sub>対象要素者</sub>  | 001/2911             |
| 売上一覧表<br>対象年月(YYYYMM) | (朝編)のダウンロードを行います。<br>一括処理後  イ |                      |
|                       |                               |                      |
|                       |                               |                      |

4.

対象年月の入力と作成時の状態 を選択します。

対象年月は半角数字6桁で入力し ます。

作成時の状態について。

ー括処理前:レンタルー括計上処 理前の場合

ー括処理後:レンタルー括計上処 理後の場合

| 売上一覧表(明細)                                          |  |  |  |
|----------------------------------------------------|--|--|--|
| 対象事業者 <mark>ooレンタル</mark>                          |  |  |  |
| 売上一覧表(明細)のダウンロードを行います。<br>対象年月(YYYYM I)<br>一括処理後 V |  |  |  |
|                                                    |  |  |  |
|                                                    |  |  |  |

5.

入力後の画面です。

| 売上一覧表(明細)                                                |  |  |  |  |
|----------------------------------------------------------|--|--|--|--|
| 対象事業者 <mark>ooレンタル</mark>                                |  |  |  |  |
| 売上一覧表(明細)のダウンロードを行います。<br>対象年月(YYYYMM) 201405<br>一括処理前 V |  |  |  |  |
|                                                          |  |  |  |  |
|                                                          |  |  |  |  |

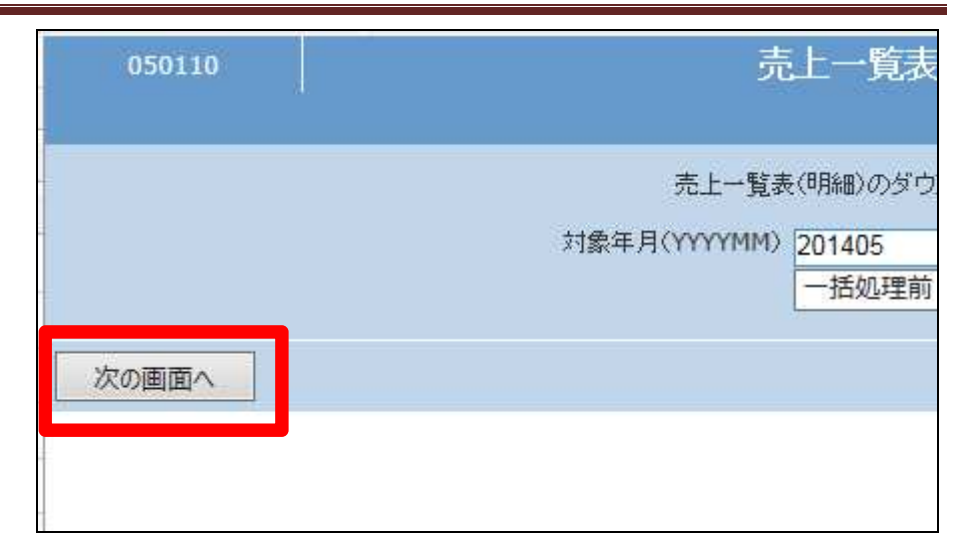

## 7. 「発行する」をクリックしま

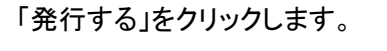

「次の画面へ」をクリックします。

| 050110 |    | 売上一覧表                                         |
|--------|----|-----------------------------------------------|
|        |    | 売上一覧表(明細)のダウン<br>対象年月(YYYYMM) 201405<br>一括処理前 |
| 発行する   | 戻る |                                               |

8.

6.

発行が可能となると画面中央に 「保存する場合は、ここを右クリッ ク「対象をファイルに保存 (A)...」を選択して下さい。」と表 示されます。

右クリックを行うとパソコンにエク セルファイルが保存されます。

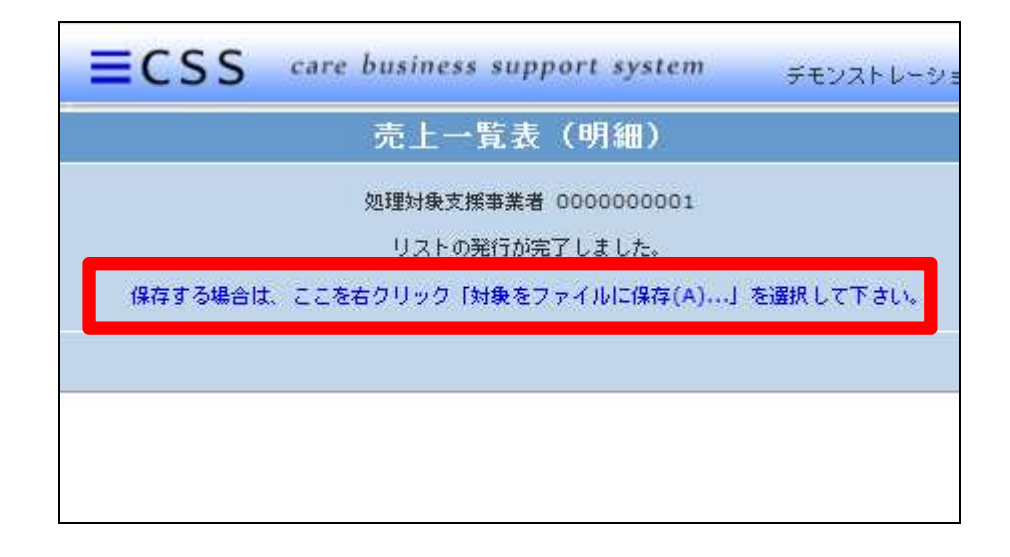